## 1. PROCEDURA SALVATAGGIO DATI ACCOUNT @arcadia.edu.it CON TRASFERIMENTO DEI CONTENUTI (GMAIL E DRIVE) DEL TUO ACCOUNT istituzionale IN UN ALTRO ACCOUNT GOOGLE:

Accedi con il tuo account istituzionale e clicca sul bottone in alto a destra con la foto del nome e seleziona: **Gestisci il tuo account Google** 

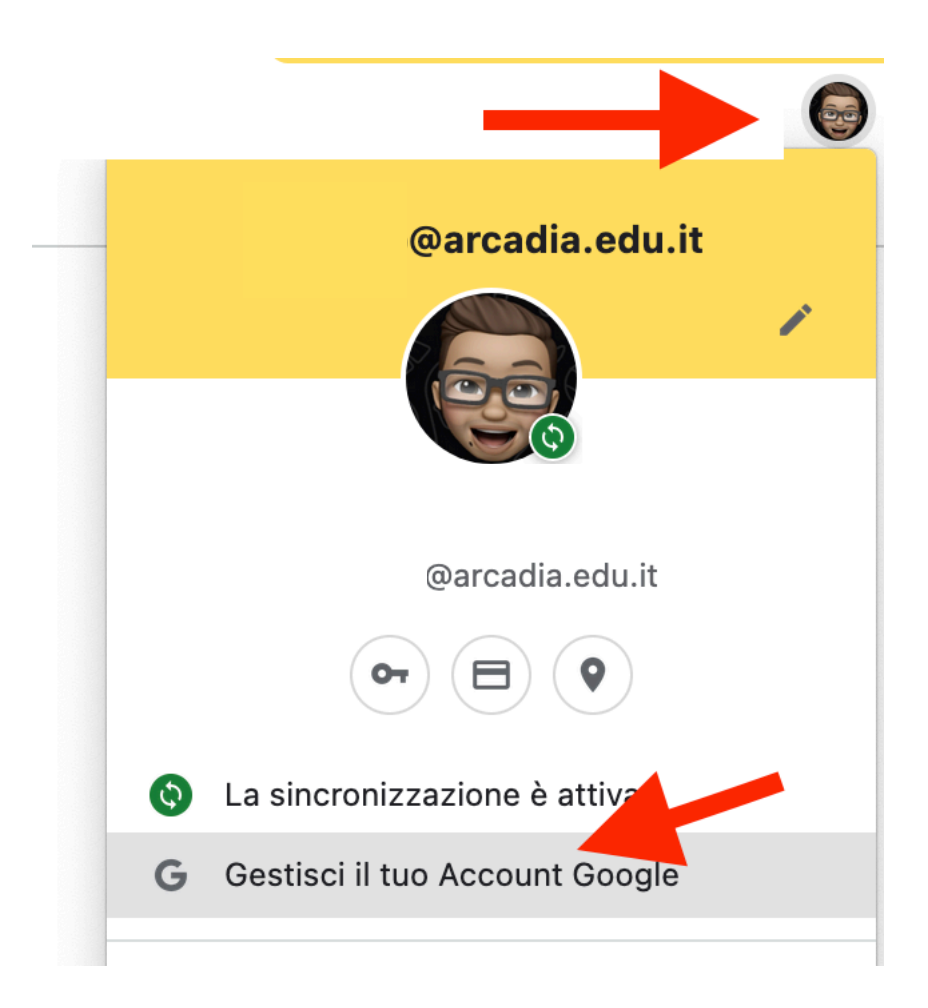

## Clicca su Avvia Trasferimento e segui le istruzioni.

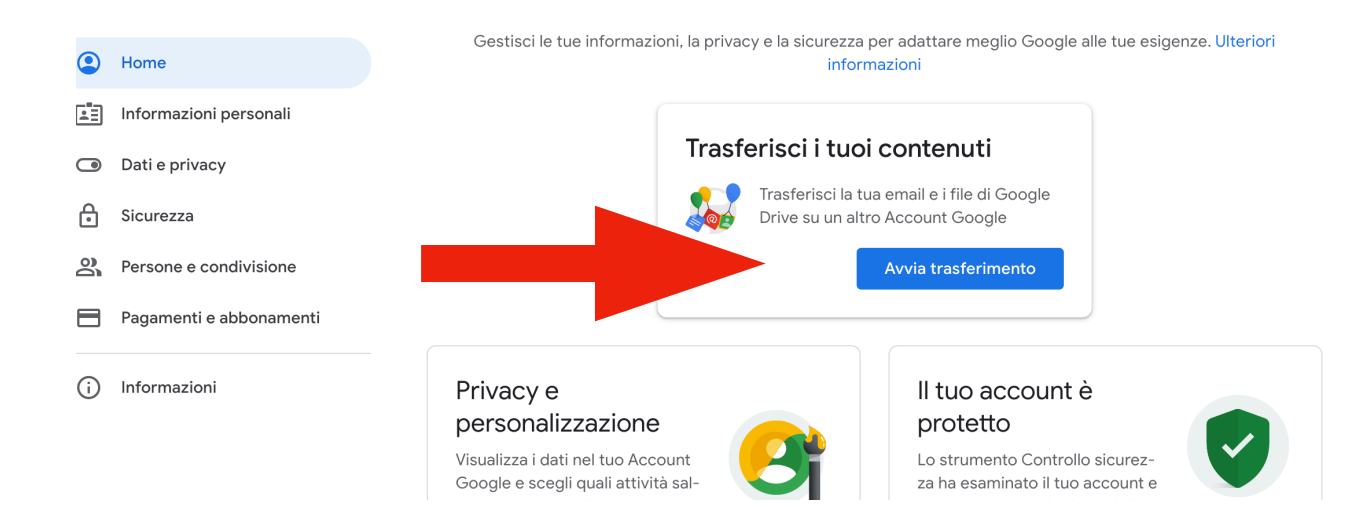

## 2. PROCEDURA SALVATAGGIO DATI ACCOUNT @arcadia.edu.it CON TRASFERIMENTO DEI CONTENUTI (GMAIL E DRIVE) DEL TUO ACCOUNT istituzionale SUL TUO PC

Accedi con il tuo account istituzionale e clicca sul bottone in alto a destra con la foto del nome e seleziona: **Gestisci il tuo account Google** 

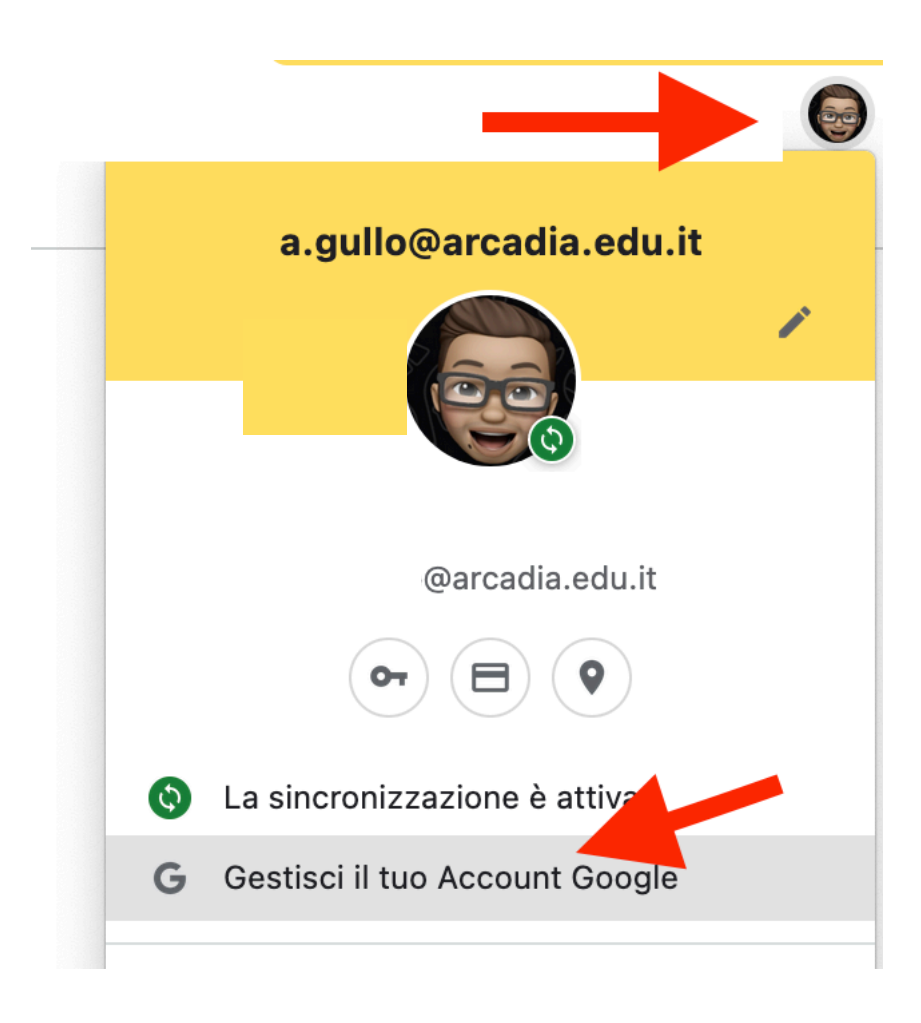

## Cliccare su "**Dati e privacy**", scorrere la pagina e scegliere l'opzione "**Scarica o elimina i tuoi dati**"

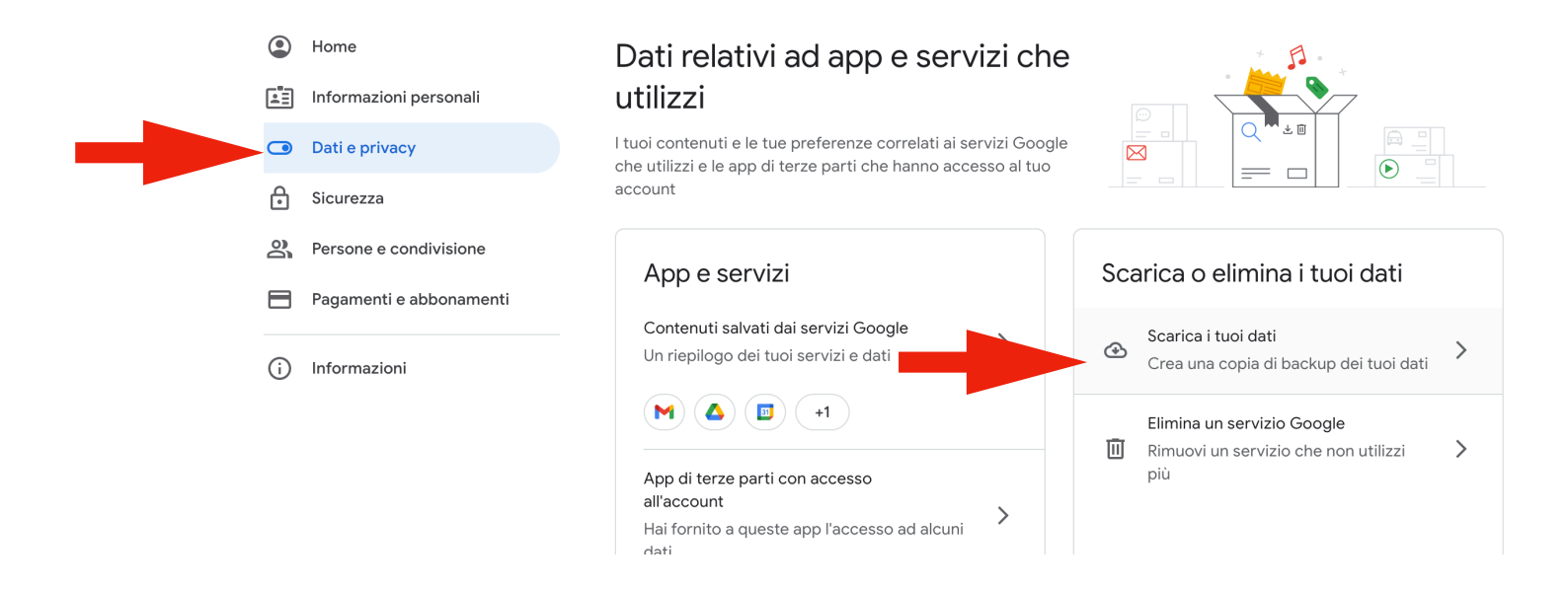